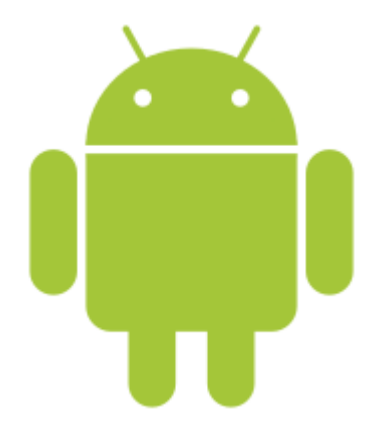

# Microsoft Teams Video Banking

A step by step guide Android Mobile Devices

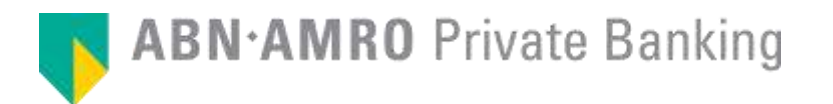

Prior to joining your Microsoft Teams meeting. Your are required to download the application on your mobile device. In order to so, you can visit the Android App Store.

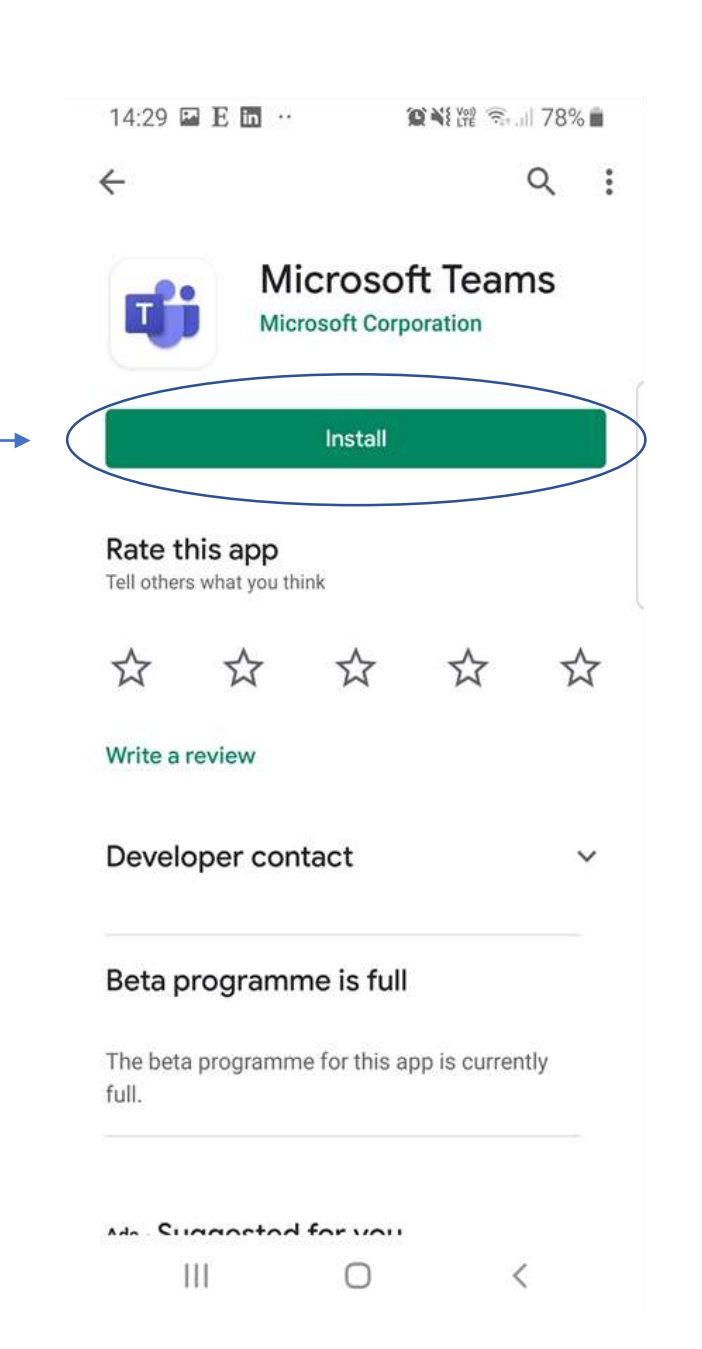

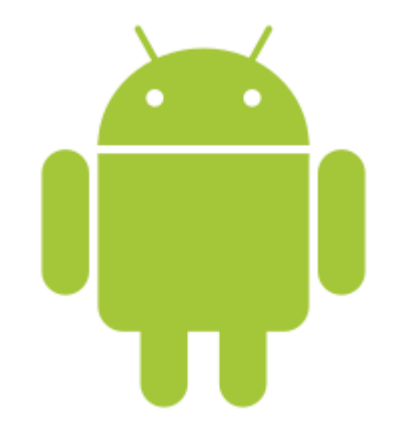

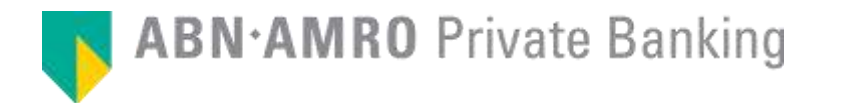

Please click on the link "Join Microsoft Teams Meeting"

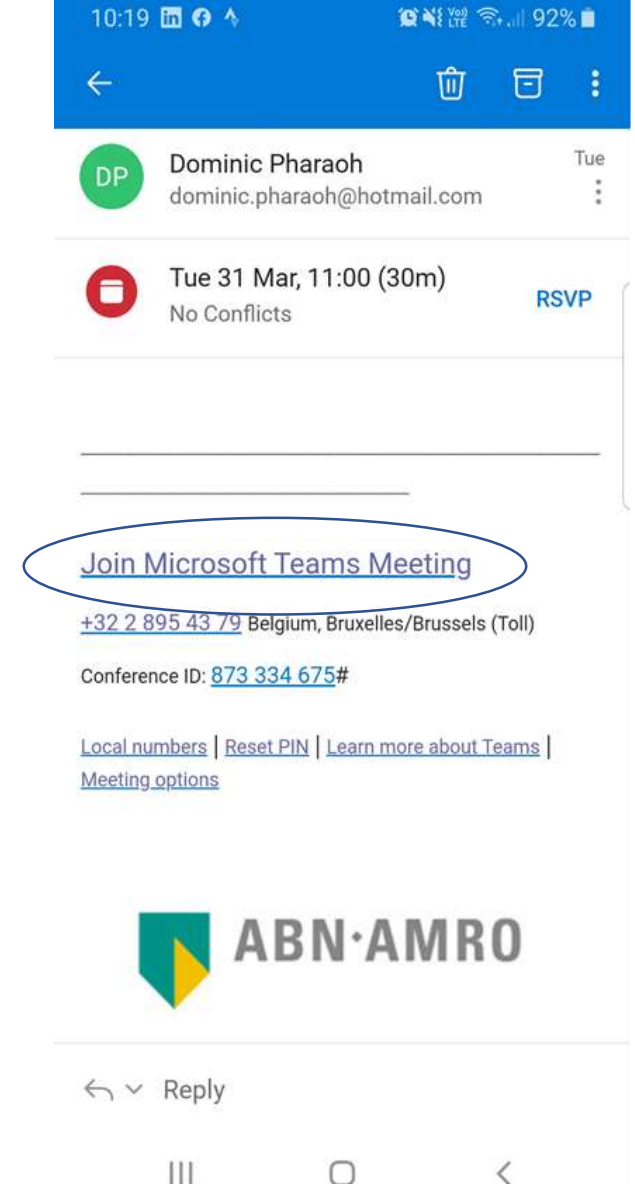

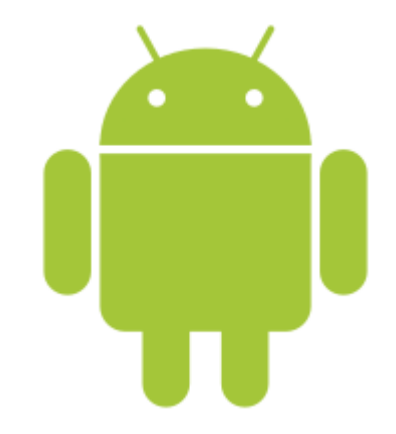

 $\bigcirc$ 

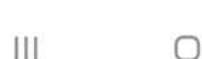

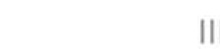

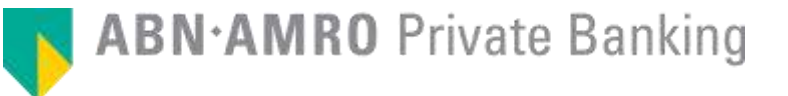

You may be prompted to select which application you wish to open. Please select "Teams". Your mobile device may have

automatically opened Microsoft Teams.

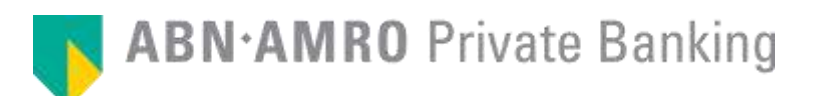

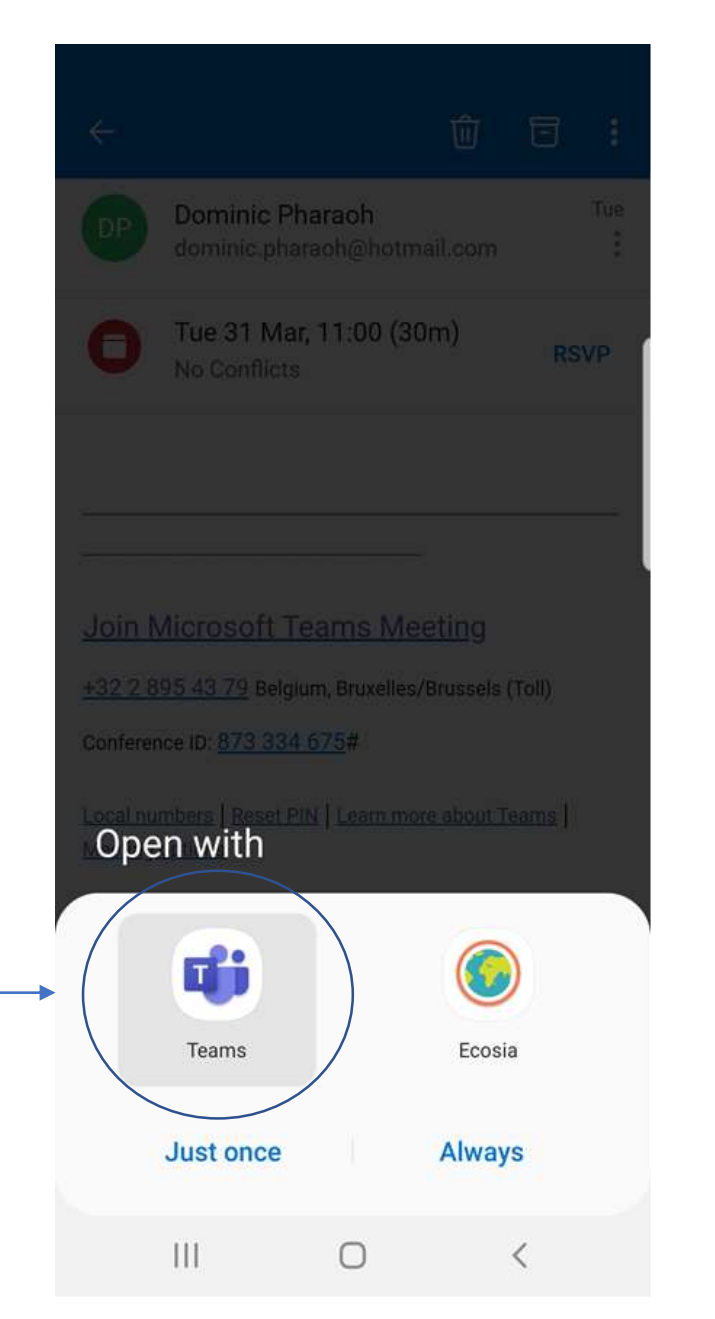

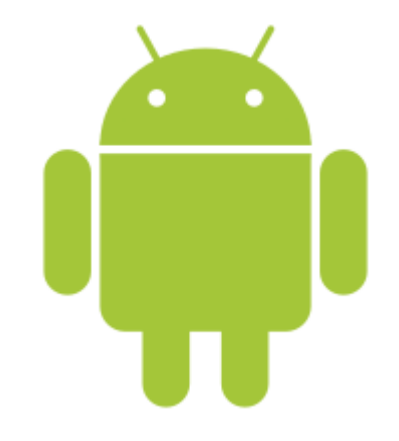

10:19 🖬 🖬 😗 · 🦉 🏹 躍 🖘 🗐 92% 🗎

Microsoft Teams

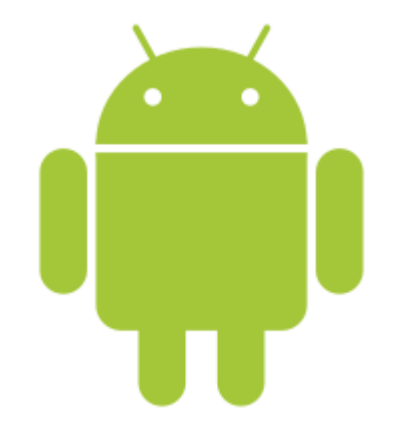

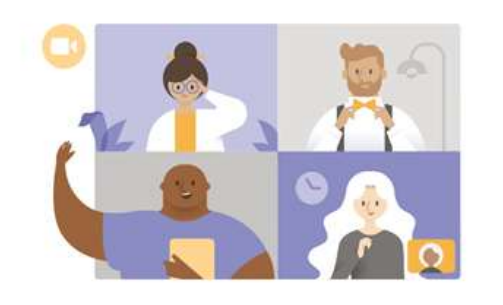

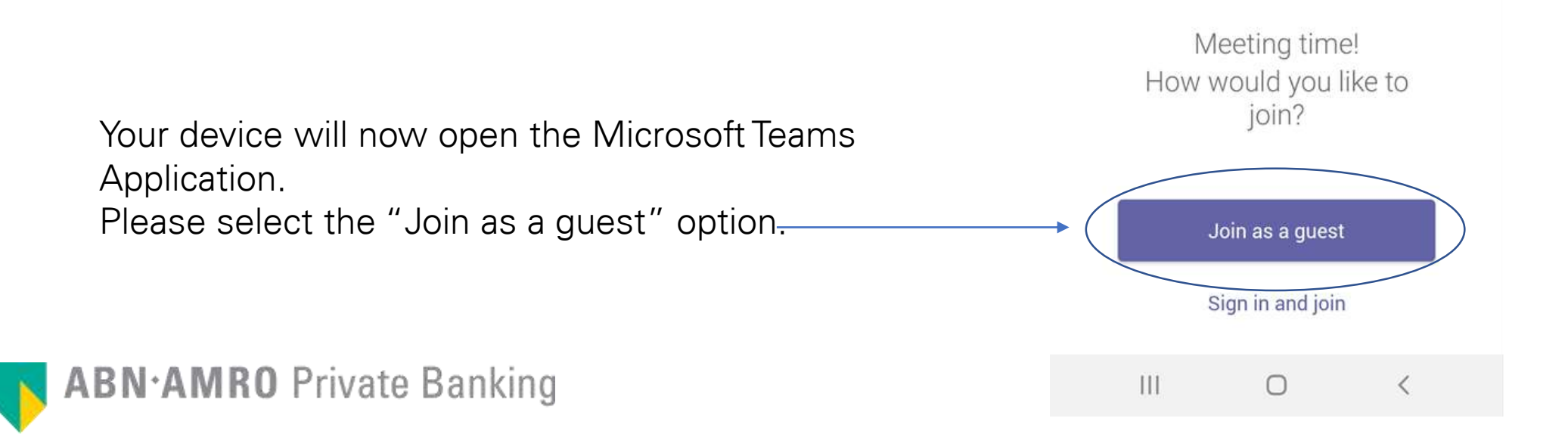

 Please indicate your name in the provided
 Type your name, then select Join meeting.

 field...
 ...and then click "Join as a guest".

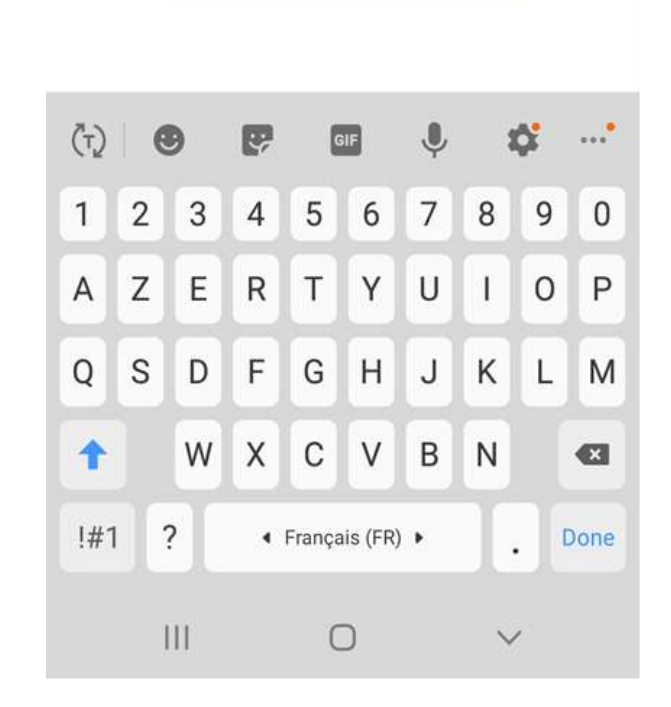

10:19 🖬 🛅 🕜 ·

 $\leftarrow$ 

1 N M M R 92%

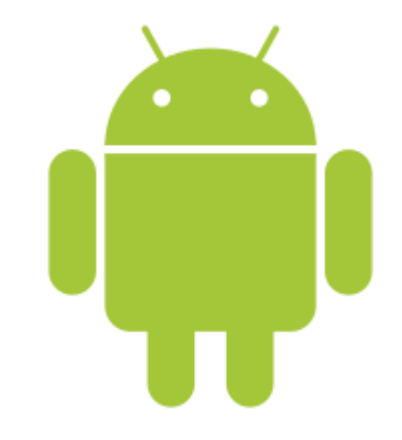

ABN•AMR0 Private Banking

You may receive the following message, prompting you to allow Teams to allow audio recording. Please click "Allow".

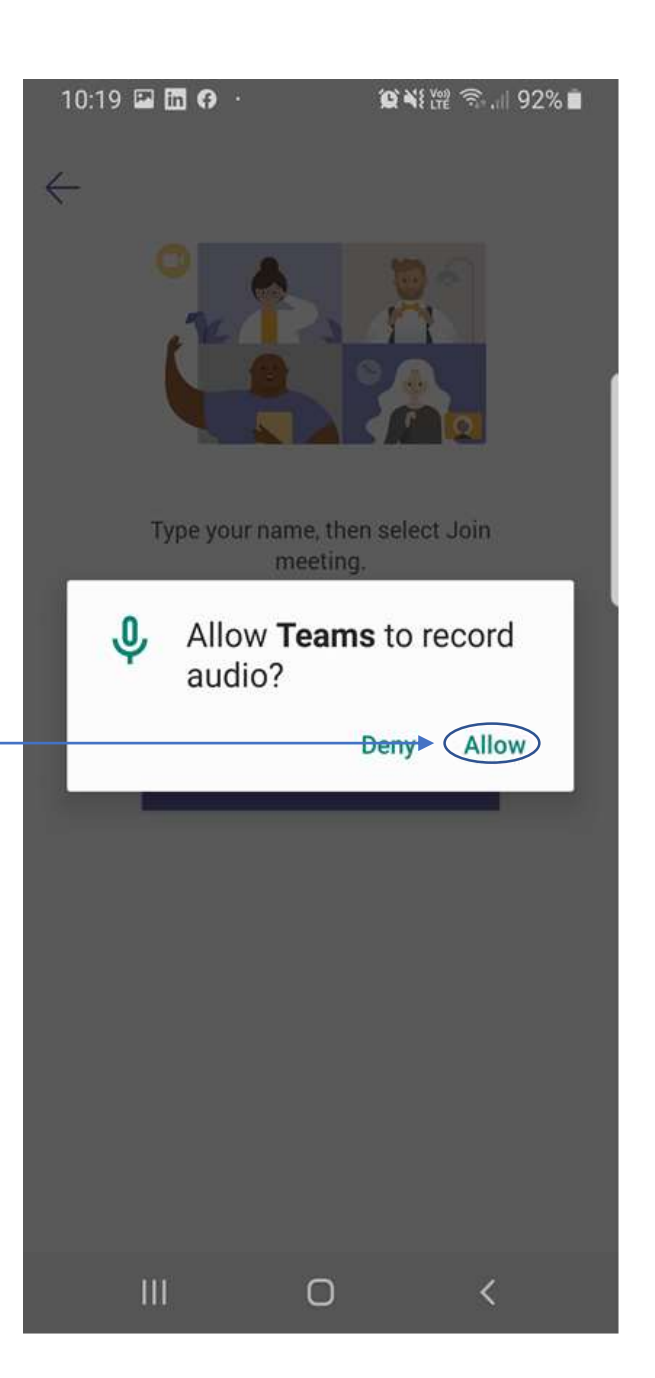

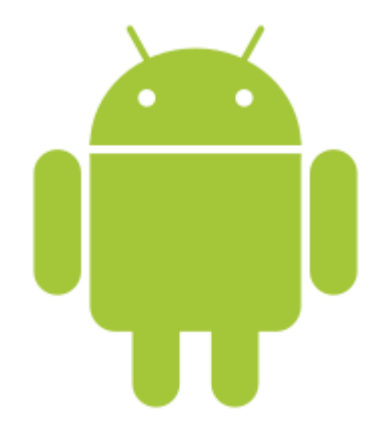

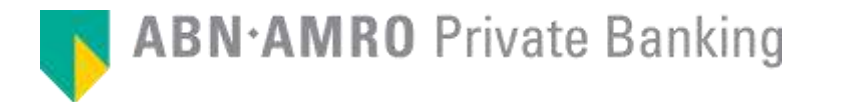

You are now ready to start your Video Banking meeting. Your Private Banker or Expert will admit you into the meeting shortly.

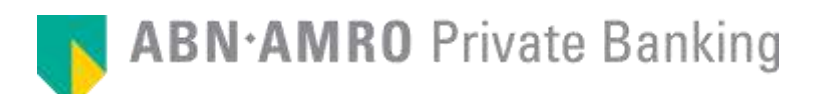

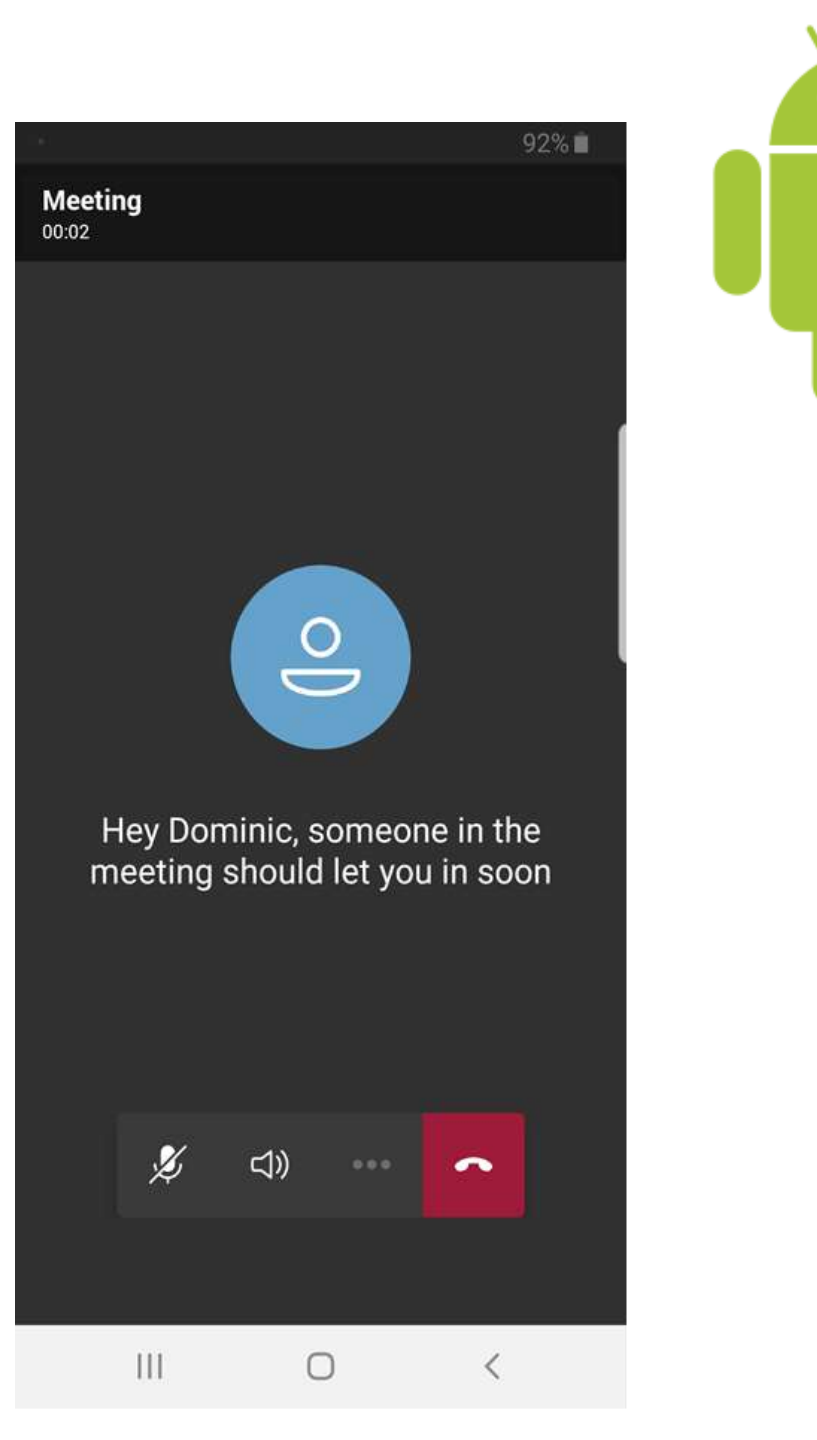